# **Institute for Managing Sustainability**

Abschlussarbeiten

Literaturverwaltung mit Citavi

Mag. Georg Mayr-Duffner

W

WIEN VIENNA UNIVERSITY OF **ECONOMICS** AND BUSINESS

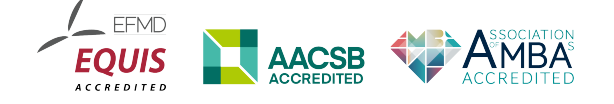

2017, Universitätsbibliothek der WU Georg Mayr-Duffner: *georg.mayr-duffner@wu.ac.at* 

# Inhalt

-

| Kurzanleitung Citavi                  |
|---------------------------------------|
| Software-Installation und -Lizenz     |
| Systemvoraussetzung                   |
| Referenzen verwalten                  |
| Referenzen manuell erstellen 4        |
| Eingabe von Namen                     |
| Eingabe von Kapiteln in Sammelwerken5 |
| Dateien anhängen5                     |
| Referenzen sortieren5                 |
| Suche nach ISBN, DOI oder PMID5       |
| Referenzen importieren5               |
| Verwendung von Citavi Picker          |
| Wissensorganisation                   |
| Zitierstile verwalten                 |
| Arbeiten in Word mit Citavi7          |
| Referenz einfügen7                    |
| Sekundärzitat einfügen7               |
| Wissenselemente einfügen7             |
| Zitierstil auswählen                  |
| Beispiele für Dateneingabe in Citavi  |

# Kurzanleitung Citavi

# Software-Installation und -Lizenz

Um die WU-Lizenz in Anspruch zu nehmen, besuchen Sie die Seite http://citaviweb.citavi.com. Dort registrieren Sie sich unter dem Link »Noch ohne Account? Hier kostenlos registrieren!« mit Ihrer WU-Mail-Adresse. Verwenden Sie bitte nicht den grünen Knopf »Meine Hochschule«!

Nach der Registrierung können Sie sich einloggen und unter dem Menüpunkt »Lizenz« unsere Campuslizenz abrufen.

Laden Sie Citavi von http://citavi.com/download herunter und installieren Sie es auf Ihrem Windows-Rechner. Wenn Sie Ihre Citavi-Account-Daten in Citavi 6 eingeben, wird die gültige Lizenz automatisch eingetragen. In Citavi 5 geben Sie die Lizenzdaten im Startbildschirm unter dem Reiter »Lizenzdaten« ein.

#### Systemvoraussetzung

Citavi funktioniert nur auf Windows-Systemen. Um es auf Mac OS X zu verwenden ist die Einrichtung einer virtuellen Windows-Umgebung bspw. mit *Parallels* oder *VirtualBox* notwendig!

## Referenzen verwalten

#### Referenzen manuell erstellen

- 1. Klicken Sie auf die Schaltfläche 🛛 🕂 🎹 🗸
- 2. Wählen Sie den passenden Dokumententyp: Dieser bestimmt, welche Felder zur Verfügung stehen und wie das Zitat und der Bibliografieeintrag formatiert werden.
- 3. Befüllen Sie die bibliografischen Felder. Beachten Sie dabei die Formvorschriften für die Eingabe von Namen!

#### Eingabe von Namen

Namen sollten nach dem Schema *Nachname(n)*, *Vorname(n)* eingegeben werden, damit sie je nach Kontext richtig formatiert werden können. Sollten Sie komplexere Namen vorliegen haben, klicken

Sie auf den blau hinterlegten Text »Autor«. In dem neu geöffneten Fenster finden Sie eine Maske mit Feldern für jeden einzelnen Namensbestandteil. Namen von Institutionen werden zur Gänze ins Feld »Nachname« eingetragen.

| Aı | utor                             |                 |               |           |         |        |
|----|----------------------------------|-----------------|---------------|-----------|---------|--------|
|    | Nachname                         | Vorname         | Mittelname(n) | Abkürzung | Präfix  | Suffix |
|    | Gaudí i Cornet                   | Antoni          |               |           |         |        |
|    | Schulenburg                      | Johann Matthias |               |           | von der |        |
| 2  | WU Wien                          |                 |               |           |         |        |
| *  | Klicken Sie hier, um eine Persor | n hinzuzufügen  |               |           |         |        |

Abbildung 1 Eingabemaske für Namen

#### Eingabe von Kapiteln in Sammelwerken

Um ein Kapitel in Sammelwerken einzugeben, legen Sie zuerst einen Eintrag für das Sammelwerk mit dem Dokumenttyp »Buch (Sammelwerk)« an. Dann klicken Sie in diesem auf *Beitrag hinzufügen* und geben unter dem neuen Titel die Daten des Kapitels ein.

#### Dateien anhängen

Sie können zu jedem Titel Dateien anhängen. Ziehen Sie dazu entweder die Datei aus einem Ordner in den Fußbereich des Titelfensters in Citavi (1) oder öffnen Sie die Datei über das Menü »Lokale Datei« (2)

#### **Referenzen sortieren**

Um Ihre Referenzen zu sortieren, bietet Citavi verschiedene Möglichkeiten: Sie können jedem Element in der Literaturdatenbank Schlagwörter vergeben und jedes Element Kategorien und Gruppen zuweisen. Für Referenzen wird dies unter dem Reiter *Zusammenhang* bewerkstelligt.

#### Schlagwörter

Schlagwörter sind einzelne Wörter oder kurze Wortgruppen, die das jeweilige Element inhaltlich beschreiben.

#### Kategorien

In Kategorien fassen Sie Elemente zusammen, die für Sie in einem Sinnzusammenhang stehen. Dies kann beispielsweise ein Kapitel Ihrer Arbeit sein.

|              |          |          |                                             |                                         | (                          |
|--------------|----------|----------|---------------------------------------------|-----------------------------------------|----------------------------|
| Übersicht    | Titel    | Inhalt   | Zusammenh                                   | Zitate, Komm                            | Aufgaben, Or               |
| Dokument     | entyp:   | Z        | eitschriftenaufsatz                         |                                         |                            |
| Autor:       |          | SI       | Khalifa, Muhamma                            | d A.                                    |                            |
| Titel:       |          | A        | Counternarrative A<br>chool Districts' Role | Autoethnography E<br>e in Reproducing R | xploring<br>acism: Willful |
| Untertitel:  |          |          |                                             |                                         |                            |
| Titelzusätz  | e:       |          |                                             |                                         |                            |
| Mitarbeite   | r:       |          |                                             |                                         |                            |
| Zeitschrift: |          | Т        | eachers College Red                         | cord                                    | -                          |
| Jahrgang:    |          | 11       | 17                                          |                                         |                            |
| Jahr:        |          | 20       | 015                                         |                                         |                            |
| Heftnumm     | ner:     | 8        |                                             |                                         |                            |
| Seiten von   | -bis:    |          |                                             |                                         |                            |
| URL im E-J   | lournal: |          |                                             |                                         |                            |
| Online ver   | fügbar a | b:       |                                             |                                         |                            |
| Zuletzt gep  | prüft am | :        |                                             |                                         |                            |
|              |          |          |                                             |                                         |                            |
| BibTeX Key   | y:       |          |                                             |                                         |                            |
| Kurzbeleg:   | -        | C        | ounternarrative                             |                                         |                            |
| Quelle der   | Titeldat | en: P    | roQuest Sociology                           | Collection (ProQue                      | est) 🔻                     |
| Weitere Fe   | lder     |          |                                             |                                         |                            |
| 2<br>💰 Lokal | e Datei  | ▼ @₿     | Internetadresse                             | × 🛸                                     |                            |
| 🔋 [Web]      | ]        | search.p | roquest.com 8V(                             | O6KHNE4HMUBD3                           | Δ?                         |

Abbildung 2 Dateien anhängen

#### Gruppen

Als drittes Ordnungsinstrument gibt es Gruppen, die nicht unbedingt inhaltlich besetzt sein müssen, sondern auch ganz allgemein verwendet werden können. Sie können bspw. mit einer Gruppe Referenzen als zu löschen oder als wichtig markieren. Gruppen werden in Word nicht angezeigt.

#### Suche nach ISBN, DOI oder PMID

Citavi bietet die Möglichkeit, die Literaturangaben zu einer vorliegenden Standardnummer (ISBN, DOI oder PMID) zu suchen und direkt abzuspeichern. Klicken Sie dazu auf das Zauberstabsymbol ISBN, DOI, PMID, geben Sie im neu geöffneten Fenster die Nummer ein und klicken Sie auf *Eingabe übernehmen* und übernehmen den passenden Eintrag mit *Titel übernehmen*.

#### Referenzen importieren

Die meisten Datenbanken bieten verschiedene Export-Möglichkeiten an. Citavi kann mehrere Formate lesen. In den meisten Fällen gibt es einen Export im *RIS-Format* und im *BibTeX-Format*, die von Citavi direkt geöffnet werden können bzw. über Datei » Importieren » Aus einer Textdatei (RIS-, Bib-TeX-formatiert o.ä.) importiert werden können.

#### Verwendung von Citavi Picker

Der Citavi-Picker ist ein Plugin für Webbrowser, das ISBNs und DOIs erkennt und einen automatischen Import der Daten für die jeweiligen Nummern in Citavi ermöglicht. Eine weitere Funktionalität des Plugins erkennt auf Webseiten eingebettete Metadaten. Wenn dies geschieht, zeigt es am Fuß der Seite eine Leiste an, die zu einem Auswahl-Menü führt, wo die zu importierenden Titel ausgewählt werden können:

# Wissensorganisation

Eine Besonderheit von Citavi ist die Möglichkeit, nicht nur die bibliografischen Daten verwalten zu können, sondern gleichzeitig auch Zitate, Kommentare u.ä. zu jedem Eintrag zu sammeln und in Word zur Verfügung zu stellen. Bei jedem Titel haben Sie die Möglichkeit unter dem Reiter *Zitate*, *Kommentare* verschiedene Arten von Zitaten, sowie Kommentare und Zusammenfassungen einzugeben.

Wenn Sie eine PDF-Datei direkt an eine Referenz angehängt haben, können Sie in der PDF-Ansicht in Citavi Textpassagen markieren und direkt als Zitat, Zusammenfassung oder Kommentar übernehmen. Ebenso können Sie hier Abbildungen markieren und als Bildzitat übernehmen.

# Zitierstile verwalten

Zitierstile geben vor, wie Zitate im Text und die Bibliografie formatiert werden sollen. Citavi liefert von Haus aus eine große Zahl an Stilen mit, die im Menü unter *Zitation » Zitationsstile* bequem ausgewählt und, wenn nötig, heruntergeladen werden können. Für die Erstellung Ihrer Masterarbeit benötigen Sie je nach Sprache, in der Sie schreiben, den Stil »WU Institute for Managing Sustainability english« oder »WU Institute for Managing Sustainability deutsch«, die von der WU-Bibliothek unter *https://learn.wu.ac.at/bibliothek/literaturverwaltung* bereitgestellt werden. Wenn Sie die Datei mit der Endung .ccs heruntergeladen haben, speichern Sie sie unter *Documents\Citavi* 6\Custom Citation *Styles* und beim nächsten Öffnen von Citavi sollte Ihnen der Stil zur Verfügung stehen. Wenn Sie einen anderen Stil benötigen, der nicht vorhanden ist, kontaktieren Sie uns bitte unter der Mailadresse bibliothek@wu.ac.at.

# Arbeiten in Word mit Citavi

Citavi installiert mit Standardeinstellungen automatisch ein Plugin für MS Word, wenn es das Programm im System entdeckt. Das Plugin findet sich in der Menüleiste als eigener Ribbon wieder, wo Sie verschiedene Aktionen vornehmen können. Mit der Schaltfläche *Aufgabenbereich* öffnen (und schließen) Sie eine Leiste, in der Sie zunächst auswählen können, mit welcher Literaturdatenbank Sie das Worddokument verknüpfen wollen. Sobald die Datenbank verknüpft ist, finden Sie in dieser Leiste Informationen zu Zitaten in Ihrem Dokument und zu Literaturnachweisen in der Datenbank.

#### Referenz einfügen

Um eine Referenz einzufügen, suchen Sie im *Aufgabenbereich* nach einem Wort aus dem AutorInnen-Namen oder dem Titel. Mit Doppelklick auf den entsprechenden Titel wird die Referenz an der Stelle des Cursors eingefügt und gleichzeitig auch ein Eintrag in der Bibliografie oder der Literaturliste erzeugt. Wenn der Zitierstil das Zitieren in Fußnoten vorsieht, wird auch diese automatisch erzeugt und der Nachweis dort eingefügt. Unter dem Reiter *Nachweise* können Sie weitere Details angeben: Präfixe (wie »vgl.«), Seitenangaben und Suffixe (Text, der nach der Seitenangabe angezeigt werden soll).

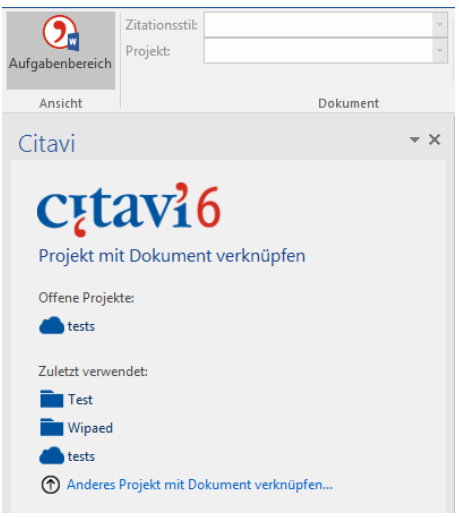

Abbildung 3 Citavi Aufgabenbereich

| Citavi                                                            | × |
|-------------------------------------------------------------------|---|
| Ansicht - mayer                                                   | × |
| 🥬 Einfügen 🔍 Mit Optionen einfügen 👻                              |   |
| Titel Wissen Kapitel Nachweise                                    |   |
| <ul> <li>Ohne Kategorie (1)         <ul> <li></li></ul></li></ul> |   |

Abbildung 4 Titelauswahl

#### Sekundärzitat einfügen

Citavi bietet keine Möglichkeit ein Sekundärzitat automatisch zu formatieren. Mit folgenden Schritten erhalten Sie die gewünschten Einträge:

- 1. Tippen Sie eine öffnende Klammer ein.
- 2. Fügen Sie das Originalzitat ein.
- 3. Klicken Sie mit der rechten Maustaste darauf und wählen Sie Citavi » Keine Klammern.
- 4. Geben Sie den Text ein », zitiert nach «.
- 5. Fügen Sie das Sekundärzitat ein.
- 6. Klicken Sie mit der rechten Maustaste darauf und wählen Sie Citavi » Keine Klammern.
- 7. Tippen Sie eine schließende Klammer ein.

Prinzipiell sollten Sie Sekundärzitate unbedingt vermeiden und genau nachprüfen, ob das Original nicht doch zugänglich ist.

#### Wissenselemente einfügen

Ähnlich wie mit Referenzen können Sie auch mit Wissenselementen vorgehen: Unter dem Reiter *Wissen* finden Sie, nach Kategorien geordnet, Zitate und Kommentare. Mit Doppelklick auf eine Ka-

tegorie können Sie diese als Kapitelüberschrift übernehmen. Mit Doppelklick auf ein Zitat oder einen Kommentar übernehmen Sie den jeweiligen Text in Ihr Worddokument und Citavi fügt danach gleich die jewelige Referenz an und erzeugt den entsprechenden Eintrag im Literaturverzeichnis. Allerdings müssen Sie den Zitattext nach den jeweiligen Vorgaben selbst formatieren (mit Anführungszeichen versehen, absetzen, kursiv setzen o.ä.).

#### Zitierstil auswählen

Im Citavi-Ribbon können Sie unter Zitationsstil einen im Citavi-Programm eingestellten Zitierstil auswählen.

|                                      | Zitationsstil: | WU Institute for Managing Sustain | * |  |
|--------------------------------------|----------------|-----------------------------------|---|--|
| Aufrahanharaish                      | Projekt:       | Test                              | * |  |
| Aurgabenbereich                      |                |                                   |   |  |
| Ansicht                              |                | Dokument                          |   |  |
| Abbildung & Auswahl von Zitierstilen |                |                                   |   |  |

Abbildung 5 Auswahl von Zitierstilen

# Beispiele für Dateneingabe in Citavi

| Dokumententyp:   | Hochschulschrift                                                                                            |
|------------------|----------------------------------------------------------------------------------------------------|
| Autor:           | Hamori-Ota, Virginia E.                                                                                     |
| Titel:           | Gender differences in leadership style                                                                      |
| Untertitel:      | Predictors of level of agreement between leader self-<br>ratings and supervisory ratings, peer ratings, and |
| Art der Schrift: | Masterthesis                                                                                                |
| Datum / Jahr:    | 01.01.2007                                                                                                  |
| Hochschulort:    | Wien                                                                                                    |
| Hochschule:      | WU                                                                                                    |

# Abschlussarbeit – nicht publiziert

## Audiovisuelle Materialien

| Dokumententyp:      | Ton- oder Filmdokument |
|---------------------|------------------------|
| Autor:              | Doe, Jane              |
| Titel:              | The sing a song CD     |
|                     |                        |
| Untertitel:         |                        |
|                     |                        |
| Titelzusätze:       |                        |
| Regisseur:          |                        |
| Redakteur / Bearb.: |                        |
| Speichermedium:     |                        |
| Jahr:               | 2015                   |
| Verlagsort:         | Vancouver              |
| Verlag:             | Music Media            |
|                     |                        |

# Blog

| Dokumententyp:         | Internetdokument                      |
|------------------------|---------------------------------------|
| Autor:                 | Binfield, Peter                       |
| Titel:                 | At PLoS ONE we're batty about bats    |
| Untertitel:            |                                       |
| Titelzusätze:          |                                       |
| Mitarbeiter:           |                                       |
| Herausgeber:           |                                       |
| Institution:           |                                       |
| Jahr:                  | 2008                                  |
| Erscheinungsort:       |                                       |
| Auflage:               |                                       |
| Reihentitel:           | PLoS: Public Library of Science 🔹     |
| Nummer:                |                                       |
| Online-Adresse:        | http://www.plos.org/cms/trackback/398 |
| Letzte Aktualisierung: |                                       |
| Zuletzt geprüft am:    | 03. März 2016                         |

# Buch gedruckt

| Dokumententyp:    | Buch (Monographie)              |
|-------------------|---------------------------------|
| Autor:            | Allen, Glover; Miller, Peter    |
| Titel:            | Bats                            |
| Untertitel:       | Biology, behavior, and folklore |
| Titelzusätze:     |                                 |
| Mitarbeiter:      |                                 |
| Institution:      |                                 |
| Jahr:             | 2004                            |
| Verlagsort:       | Mineola                         |
| Verlag:           | Dover Publications              |
| Anzahl der Bände: |                                 |
| Auflage:          | 3., korr.                       |

#### **Buch elektronisch**

| Dokumententyp:       | Buch (Monographie)                                                                                |
|----------------------|---------------------------------------------------------------------------------------------------|
| Autor:               | Pepperberg, Irene M.                                                                              |
| Titel:               | Alex & me                                                                                         |
| Untertitel:          | How a scientist and a parrot discovered a hidden world of animal intelligence — and formed a deep |
| Titelzusätze:        |                                                                                                   |
| Mitarbeiter:         |                                                                                                   |
| Institution:         |                                                                                                   |
| Jahr:                | 2009                                                                                              |
| Verlagsort:          | New York, NY                                                                                      |
| Verlag:              | Scribe Publications                                                                               |
| Anzahl der Bände:    |                                                                                                   |
| Auflage:             | 2.                                                                                                |
| Reihentitel:         | •                                                                                                 |
| Bandnr. der Reihe:   |                                                                                                   |
| ISBN:                |                                                                                                   |
| Beigabe im Internet: | http://www.amazon.com/Alex-scientist-discovered-int                                               |
| Zuletzt geprüft am:  | 03. März 2016                                                                                     |

# Buchkapitel / Sammelwerksbeitrag gedruckt

| Dokumententyp:  | Beitrag in                                           |
|-----------------|------------------------------------------------------|
| Autor:          | Clayton, Norbert; Emery, Nala                        |
| Titel:          | What do jays know about other minds and other times? |
| Untertitel:     |                                                      |
| Titelzusätze:   |                                                      |
| Mitarbeiter:    |                                                      |
|                 | Übergeordneter Titel                                 |
| In:             | Berthoz, Christen (Hg.) 2009 – Neurobiology of Um 🔹  |
| Bandnummer:     |                                                      |
| Seiten von-bis: | 109–123                                              |

# Buchkapitel / Sammelwerksbeitrag elektronisch

| Dokumententyp:      | Beitrag in                                            |
|---------------------|-------------------------------------------------------|
| Autor:              | Pepperberg, Irene M.                                  |
| Titel:              | Symbolic communication in the grey parrot             |
| Untertitel:         |                                                       |
| Titelzusätze:       |                                                       |
| Mitarbeiter:        |                                                       |
|                     | Übergeordneter Titel                                  |
| In:                 | Vonk, Shackelford et al. (Hg.) 2012 – The Oxford ha 🔻 |
| Bandnummer:         |                                                       |
| Seiten von-bis:     | 297-319                                               |
| Online-Adresse:     |                                                       |
| Zuletzt geprüft am: | 16. März 2014                                         |

# Herausgeberwerk

| Dokumententyp:   | Buch (Sammelwerk)                                             |
|------------------|---------------------------------------------------------------|
| Herausgeber:     | Vonk, Jennifer; Shackelford, Todd K.; Minster, Paul           |
| Titel:           | The Oxford handbook of comparative evolutionary<br>psychology |
| Untertitel:      |                                                               |
| Titelzusätze:    |                                                               |
|                  | 1 Beitrag Beitrag hinzufügen                                  |
| HrsgMitarbeiter: |                                                               |
| Institution:     |                                                               |
| Jahr:            | 2012                                                          |
| Verlagsort:      | New York                                                      |
| Verlag:          | Oxford University Press                                       |

# Podcast

| Dokumententyp:         | Internetdokument                                  |
|------------------------|---------------------------------------------------|
| Autor:                 | Seftel, Joshua                                    |
| Titel:                 | Profile                                           |
| 11.1.1.1.1.1           |                                                   |
| Untertitel:            | Irene Pepperberg & Alex                           |
| Titelzusätze:          |                                                   |
| Mitarbeiter:           |                                                   |
| Herausgeber:           |                                                   |
| Institution:           |                                                   |
| Jahr:                  | 2011                                              |
| Erscheinungsort:       | Boston                                            |
| Auflage:               |                                                   |
| Reihentitel:           | NOVA Science Video Podcast 🔹                      |
| Nummer:                |                                                   |
| Online-Adresse:        | http://www-tc.pbs.org/wgbh/nova/rss/media/nsn_v_p |
| Letzte Aktualisierung: |                                                   |
| Zuletzt geprüft am:    | 11. März 2014                                     |

#### Webseite

| Dokumententyp:         | Internetdokument                           |
|------------------------|--------------------------------------------|
| Autor:                 | Bat Conservation International Association |
| Titel:                 | Bat Conservation International Webpage     |
| Untertitel:            |                                            |
| Titelzusätze:          |                                            |
| Mitarbeiter:           |                                            |
| Herausgeber:           |                                            |
| Institution:           |                                            |
| Jahr:                  | 2008                                       |
| Erscheinungsort:       |                                            |
| Auflage:               |                                            |
| Reihentitel:           | •                                          |
| Nummer:                |                                            |
| Online-Adresse:        |                                            |
| Letzte Aktualisierung: | 01.01.2010                                 |
| Zuletzt geprüft am:    | 15. Dezember 2014                          |

# Zeitschriftenaufsatz gedruckt

| Letternethensel                                         |
|---------------------------------------------------------|
| Pepperberg, Irene M.                                    |
| Grey parrot (Psittacus erithacus) numerical abilities   |
| Addition and further experiments on a zero-like concept |
|                                                         |
|                                                         |
| Journal of Comparative Psychology 🔹                     |
| 120                                                     |
| 2009                                                    |
| 1                                                       |
| 1-11                                                    |
|                                                         |

## Zeitschriftenaufsatz elektronisch

| Dokumententyp:    | Zeitschriftenaufsatz                                                                        |
|-------------------|---------------------------------------------------------------------------------------------|
| Autor:            | Bird, Clive; Emery, Nala                                                                    |
| Titel:            | Insightful problem solving and creative tool<br>modification by captive nontool-using rooks |
| Untertitel:       |                                                                                             |
| Titelzusätze:     |                                                                                             |
| Mitarbeiter:      |                                                                                             |
| Zeitschrift:      | Journal of the National Academy of Sciences of the $~$ $\bullet$                            |
| Jahrgang:         | 106                                                                                         |
| Jahr:             | 2009                                                                                        |
| Heftnummer:       | 25                                                                                          |
| Seiten von-bis:   | 10370–10375                                                                                 |
| URL im E-Journal: | www.articles.com                                                                            |

# Zeitungsartikel

| Dokumententyp:  | Zeitungsartikel                   |
|-----------------|-----------------------------------|
| Autor:          | Pichler, Erika                    |
| Titel:          | Empathie allein ist viel zu wenig |
| Untertitel:     |                                   |
| Titelzusätze:   |                                   |
| Mitarbeiter:    |                                   |
| Zeitung:        | Die Presse 🔹                      |
| Jahrgang:       |                                   |
| Datum:          | 26.02.2014                        |
| Ausgabe:        |                                   |
| Seiten von-bis: | 49–50                             |